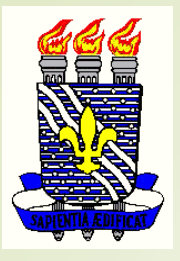

UNIVERSIDADE FEDERAL DA PARAÍBA CENTRO DE CIÊNCIAS DA SAÚDE ESCOLA TÉCNICA DE SAÚDE

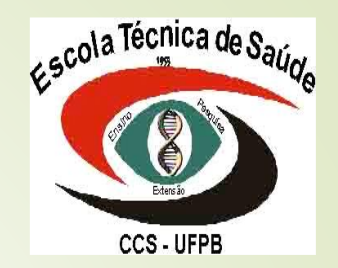

# **MANUAL DO SIGAA** SOLICITAÇÃO DE BOLSAS

REALIZAÇÃO COORDENAÇÃO DE APOIO AO DISCENTE

### Sistema de Assistência Estudantil - SAE

Todos as bolsas/auxílios oferecidas pela Escola Técnica de Saúde devem ser requisitadas pelo aluno no SIGAA, de acordo com o lançamento e os critérios estabelecidos em cada Edital.

Para a solicitação, é necessário que o aluno siga as instruções com os passos indicados nesse manual e as informações constantes no Edital.

### Passos:

Atualizar os dados pessoais;
 Aderir ao Cadastro Único;
 Solicitações de bolsas.

### 1. ATUALIZAR OS DADOS PESSOAIS

- Os dados pessoais devem ser atualizados sempre que o discente desejar se inscrever para solicitação de bolsa.
- O aluno deve clicar na aba Outros e depois em Meus Dados Pessoais.

| Ensino 🔻 | Pesquisa 🔻 | Extensão 🔻 | Monitoria 🔻 | Biblioteca 🔻 | Bolsas 🔻 | Estágio 🔻 | Ambientes Virtua | ais 🔻 | Outros 🕶                            |       |                  |      |
|----------|------------|------------|-------------|--------------|----------|-----------|------------------|-------|-------------------------------------|-------|------------------|------|
|          |            |            |             |              |          |           |                  | E     | Meus Dados Pessoais                 |       | C <sup>®</sup> 1 |      |
|          |            |            |             |              |          |           | 1                |       | Fórum de Cursos                     |       | iii)             | >    |
|          |            |            |             |              |          |           |                  | His   | Necessidades Educacionais Especiais | •     | valiação         |      |
|          |            |            |             |              |          |           |                  | acac  | Ouvidoria                           | •     | titucional       |      |
|          |            |            |             |              |          |           |                  |       | Processos Seletivos                 | E.    |                  |      |
| Minhas   | turmas     |            |             |              |          |           |                  |       | Atendimento ao Aluno                |       | mas anterio      | ores |
|          |            |            |             |              |          |           |                  |       |                                     | - cui | indo anceno      | 1.03 |

### 1. ATUALIZAR OS DADOS PESSOAIS

O discente será direcionado para a seguinte tela e deve preencher com seus dados atualizados:

|   | ENDEREÇO                                                                                                |                                                                                                    |
|---|----------------------------------------------------------------------------------------------------|----------------------------------------------------------------------------------------------------|
| / | CEP:                                                                                                    | 🔍 (clique na lupa para buscar o endereço do CEP informado)                                                                                                    |
|   | Logradouro: *                                                                                           | ivenida 💌                                                                                                    |
|   | Número: *                                                                                               | Complemento:                                                                                                    |
|   | Bairro: *                                                                                               |                                                                                                    |
|   | UF: *                                                                                                   | araiba 💌 Município: * João Pessoa 💌                                                                                                    |
|   | CONTATOS                                                                                                |                                                                                                    |
|   | Telefone:                                                                                               | Celular:                                                                                                    |
|   | E-Mail: *                                                                                               |                                                                                                    |
|   | DADOS BANCÁRIOS                                                                                         |                                                                                                    |
|   | Não é permitido informai<br>recebimento de qualquer<br>Banco:<br>Nº Agência:<br>SITUAÇÃO SÓCIO-ECONÔ    | ados bancários de terceiros. Apenas uma conta bancária que tenha como titular o próprio aluno, será aceita no cadastro para o<br>ipo de auxilio financeiro ou bolsa remunerada que o mesmo possa vir a ter na Universidade.<br>CAIXA ECONOMICA FEDERAL  Nº operação: Nº Conta Corrente: ICA                                                                                                    |
|   | De acordo com Decreto l<br>alunos que se enquadrer<br>Alertamos que o lançam<br>Coape poderá implicar e | 7.234 de 2010 - Programa Nacional da Assistência Estudantil - PNAES, de 19 de julho de 2010, a distribuição de bolsas da será para<br>na condição socioeconômica carente. Diante disso, é necessário que você informe sua renda familiar para registro no sistema.<br>Ito de dados falsos, constatados em ato da comprovação a ser realizado pela Coordenação de Assistência e Promoção Estudantis -<br>restrições administrativas à concessão de bolsa. |
|   | Renda Familiar 🔹<br>(mensal):                                                                           | Quantidade de membros<br>do grupo familiar:                                                                                                    |
|   |                                                                                                    | * Campos de preenchimento obrigatório.                                                                                                    |
|   |                                                                                                    | Portal do Discente                                                                                                    |

 O Cadastro Único permite que a instituição tenha conhecimento da realidade socioeconômica do aluno.

| UFPB                                                    |                                                                        | <ul> <li>U</li> </ul> |
|---------------------------------------------------------|------------------------------------------------------------------------|-----------------------|
| Sigaa<br>Portal do Discente                             |                                                                        |                       |
| Ensino 🔻 Pesquisa 👻 Extensão 👻 Monitoria 👻 Biblioteca 👻 | Bolsas▼ Estágio▼ Ambientes Virtuais▼ Outros▼                           |                       |
|                                                         | Aderir ao Cadastro Único                                               | C <sup>A</sup> 1      |
|                                                         | Oportunidades de Bolsa                                                 |                       |
|                                                         | Acompanhar Meus Registros de Interesse Srico Declaração de Atestado de | Avaliação             |
|                                                         | Minhas Bolsas na Instituição                                           | nstitucional          |
|                                                         | Cadastrar Foto para Acesso ao RU                                       |                       |
| Minhas turmas                                           | Solicitações de Bolsas                                                 |                       |

- O alúno será direcionado para a tela a seguir.
- Deve escolher o Processo Seletivo indicado no Edital.

|                                                                                                    | Atividades Academicas                                                                                               |                          | Tempo de                | Sessao: 00:30   |
|----------------------------------------------------------------------------------------------------|----------------------------------------------------------------------------------------------------|--------------------------|-------------------------|-----------------|
|                                                                                                    | Semestre atual: 2017.2                                                                                              | 🥮 Módulos                | 🍏 Caixa Postal          | 🏷 Abrir Cha     |
|                                                                                                    |                                                                                                    | 📲 Menu Discente          | Alterar senha           | 🕢 Ajuda         |
| ortal do Discente > Cadastro Único de Bo                                                                                                    | ISISTAS > APRESENTAÇÃO                                                                                              |                          |                         |                 |
| F                                                                                                    | rograma de Bolsas de Assistência Estuda                                                                             | antil                    |                         |                 |
| Programa de bolsa de Assistência estudantil é concedido<br>ulnerabilidade socioeconômica com renda per capita famil                                                                                                    | a alunos da matriculados em cursos regulare<br>ar de até 1,5 salário mínimo.                                        | s de graduação preser    | icial que se enquadra   | m no perfil de  |
| processo é orientado pelo decreto n.º 7.234 de 2010 - Pi                                                                                                    | ograma Nacional da Assistência Estudantil - F                                                                       | PNAES.                   |                         |                 |
|                                                                                                    |                                                                                                    |                          |                         |                 |
|                                                                                                    | Questionário Sócio-Econômico                                                                                        |                          |                         |                 |
| questionário é uma das formas de avaliação para determ<br>articipar do programa de bolsa.                                                                                                    | inar a condição sócio econômica do aluno. Es                                                                        | sa etapa é obrigatória   | a todos os discentes    | que desejam     |
| veracidade dos dados informados no cadastro é de sua re<br>dministrativas cabíveis que incluem a perda da bolsa.                                                                                                    | sponsabilidade. Constatando-se que os dado                                                                          | s informados são falso   | s, você poderá sofre    | r medidas       |
|                                                                                                    |                                                                                                    |                          |                         |                 |
| Eu li e co                                                                                                    | ncordo os termos acima citados:                                                                                     |                          |                         |                 |
| Processo Seletivo: 2015/2<br>2015/2                                                                                                    | Continuar >>                                                                                                    |                          |                         |                 |
| Eu li e co<br>Processo Seletivo: 2015/2<br>2015/2<br>2016/1<br>2016/1<br>2016/2                                                                                                    | Continuar >>                                                                                                    |                          |                         |                 |
| Eu li e co<br>Processo Seletivo: 2015/2<br>2015/2<br>2016/1<br>2016/2<br>2016/3<br>2016/3                                                                                                    | Continuar >> Portal do Discente                                                                                     | 2018   siazz-e hhn ufeh  | hreinaa-e I - v2018066  | 14140756-maste  |
| Eu li e co<br>Processo Seletivo: 2015/2<br>2015/2<br>2016/1<br>2016/2<br>2016/3<br>SIGAA   STI - Superintendência de Tecnologia da In<br>2016/4<br>2016/2                                                                                                    | Continuar >><br>Portal do Discente<br>UFPB / Cooperação UFRN - Copyright © 2006-                                    | 2018   sigaa-c.bbn.ufpb. | br.sigaa-c   - v201806( | 04140756-master |
| Eu li e co<br>Processo Seletivo: 2015/2<br>2016/1<br>2016/1<br>2016/2<br>SIGAA   STI - Superintendência de Tecnologia da In<br>2016/4<br>2016/5<br>2016/6                                                                                                    | Continuar >><br>Portal do Discente<br>UFPB / Cooperação UFRN - Copyright © 2006-                                    | 2018   sigaa-c.bbn.ufpb. | br.sigaa-c   - v201806( | 04140756-maste  |
| Eu li e co<br>Processo Seletivo: 2015/2<br>2016/1<br>2016/2<br>2016/3<br>SIGAA   STI - Superintendência de Tecnologia da In<br>2016/4<br>2016/3<br>2016/6<br>2016/5<br>2016/6                                                                                                    | Continuar >><br>Portal do Discente<br>UFPB / Cooperação UFRN - Copyright © 2006-                                    | 2018   sigaa-c.bbn.ufpb. | br.sigaa-c   - v201806( | 04140756-maste  |
| Eu li e co<br>Processo Seletivo: 2015/2<br>2016/2<br>2016/2<br>2016/3<br>2016/3<br>2016/5<br>2016/5<br>2016/5<br>2016/6<br>2016/5<br>2016/6<br>2017/2<br>2017/2<br>2017/2                                                                                                    | Continuar >><br>Portal do Discente<br>UFPB / Cooperação UFRN - Copyright © 2006-                                    | 2018   sigaa-c.bbn.ufpb. | br.sigaa-c   - v201806( | 04140756-master |
| Eu II e co<br>Processo Seletivo: 2015/2<br>2015/2<br>2016/2<br>2016/3<br>2016/3<br>2016/3<br>2016/3<br>2016/5<br>2016/6<br>2016/6<br>2016/6<br>2016/6<br>2016/7<br>2016/2<br>2016/3<br>2016/3<br>2017/3<br>2017/3 | ncordo os termos acima citados:<br>Continuar >><br>Portal do Discente<br>UFPB / Cooperação UFRN - Copyright © 2006- | 2018   sigaa-c.bbn.ufpb. | br.sigaa-c   - v2018060 | 94140756-maste  |
| Eu li e co<br>Processo Seletivo:<br>2015/2<br>2016/2<br>2016/3<br>2016/3<br>2016/3<br>2016/5<br>2016/6<br>2016/6<br>2017/1<br>2017/1<br>2017/3<br>2017/4<br>2017/3<br>2017/4<br>2017/3<br>2017/4<br>2017/3                                                                                                    | ncordo os termos acima citados:<br>Continuar >><br>Portal do Discente<br>UFPB / Cooperação UFRN - Copyright © 2006- | 2018   sigaa-c.bbn.ufpb. | br.sigaa-c   - v2018060 | 04140756-maste  |
| Eu li e co<br>Processo Seletivo:<br>2015/2<br>2016/1<br>2016/3<br>2016/3<br>2016/3<br>2016/3<br>2016/3<br>2016/3<br>2016/6<br>2017/1<br>2016/2<br>2016/3<br>2016/3<br>2017/3<br>2017/3<br>2017/3<br>2017/3<br>2017/3<br>2017/3<br>2017/3<br>2017/3<br>2017/3<br>2017/3<br>2017/3                                                                                                    | ncordo os termos acima citados:<br>Continuar >><br>Portal do Discente<br>UFPB / Cooperação UFRN - Copyright © 2006- | 2018   sigaa-c.bbn.ufpb. | br.sigaa-c   - v201806( | 04140756-master |
| Eu II e co<br>Processo Seletivo: 2015/2<br>2016/1<br>2016/2<br>2016/3<br>2016/4<br>2016/3<br>2016/4<br>2016/5<br>2016/6<br>2016/6<br>2017/1<br>2017/2<br>2017/2<br>2017/2<br>2017/2<br>2017/2<br>2017/2<br>2017/2<br>2017/2<br>2017/2<br>2017/2<br>2017/2<br>2017/2<br>2017/2<br>2017/2<br>2017/2<br>2017/2<br>2017/2<br>2017/2<br>2017/2<br>2017/2<br>2017/2<br>2016/1<br>2016/2<br>2016/2<br>2017/2<br>2017/2 | rcordo os termos acima citados:<br>Continuar >><br>Portal do Discente<br>UFPB / Cooperação UFRN - Copyright © 2006- | 2018   sigaa-c.bbn.ufpb. | br.sigaa-c   - v2018060 | 04140756-maste  |
| Eu li e co<br>Processo Seletivo: 2015/2<br>2016/2<br>2016/2<br>2016/5<br>2016/5<br>2016/6<br>2016/7<br>2016/7<br>2016/7<br>2016/7<br>2016/7<br>2016/7<br>2017/2<br>2017/2<br>2017/2<br>2017/2<br>2017/2<br>2017/2<br>2017/2<br>2017/2<br>2017/2<br>2017/2<br>2017/2<br>2017/2<br>2017/2<br>2017/2<br>2017/2<br>2017/2<br>2017/2<br>2017/2<br>2017/2<br>2017/2<br>2017/2<br>2017/2<br>2016/2<br>2016/2<br>2017/2<br>2017/2 | rcordo os termos acima citados:<br>Continuar >><br>Portal do Discente<br>UFPB / Cooperação UFRN - Copyright © 2006- | 2018   sigaa-c.bbn.ufpb. | br.sigaa-c   - v201806( | 04140756-maste  |

 O aluno deve preencher as informações solicitadas nos campos indicados e clicar em Gravar Perfil.

PORTAL DO DISCENTE > INFORME SEU PERFIL

Caro discente,

Estas informações serão usadas quando um professor desejar buscar alunos de acordo com um perfil na base de dados do SIGAA. É muito importante para você descrever aqui todas as suas habilidades e áreas de interesse, pois assim aumentará a chance de um professor te selecionar.

|                       | DADOS DO PERFIL                        |     |
|-----------------------|----------------------------------------|-----|
| Descrição Pessoal: *  |                                        |     |
|                       |                                        |     |
|                       |                                        |     |
|                       |                                        |     |
|                       |                                        |     |
|                       |                                        | .41 |
| Áreas de Interesse: * |                                        |     |
| Prótese Dentária      |                                        |     |
|                       |                                        |     |
|                       |                                        | d   |
| Currículo Lattes:     |                                        |     |
|                       |                                        |     |
|                       | Gravar Perfil Cancelar                 |     |
|                       |                                        |     |
|                       | * Campos de preenchimento obrigatório. |     |
|                       | Portal do Discente                     |     |

- A tela seguinte contém a confirmação do Endereço da Família cadastrado pelo aluno na atualização dos dados pessoais.
- Caso o aluno queira corrigir algo, basta clicar em Sim que outra tela abrirá.
- Caso o endereço esteja correto, basta clicar em Não e Continuar.

PORTAL DO DISCENTE > CADASTRO ÚNICO DE BOLSISTAS > ENDERECO DA FAMÍLIA

#### Endereço da Família

Caso voce não more com sua família, é necessário informar o endereço. Durante a triagem feita pelo DEAE este dado será relevante para determinar as condições sócio econômicas do candidato.

| CEP:<br>Rua:<br>Cidade: João Pessoa | Bairro:<br>Número:<br>UF: PB                           |
|-------------------------------------|--------------------------------------------------------|
|                                     | Endereço da sua família é diferente do endereço acima? |
|                                     | Continuar >>                                           |
|                                     | Portal do Discente                                     |

 A próxima etapa é o preenchimento do Questionário Socioeconômico.

Portal do Discente > Cadastro Único de Bolsistas > Questionário

QUESTIONÁRIO SÓCIO ECONÔMICO

- Após o preenchimento, o aluno deve Confirmar Inscrição.
- Somente quando concluir essa etapa o aluno poderá se inscrever para solicitação de bolsas.
- As informações respondidas e confirmadas não poderão ser alteradas.

 É importante que o discente observe os critérios para verificar se atende às exigências para a solicitação da Bolsa conforme o Edital.

Será direcionado para a seguinte tela para escolha da bolsa informada no Edital:

#### Portal do Discente > Solicitação de Bolsa Auxílio

| POR FAVOR, LEIA AS INSTRUÇÕES ABAIXO                |               |                                            |                 |             |                                         |  |  |
|-----------------------------------------------------|---------------|--------------------------------------------|-----------------|-------------|-----------------------------------------|--|--|
|                                                     | PERÍO         | PERÍODOS DE INSCRIÇÃO DO PROCESSO SELETIVO |                 |             |                                         |  |  |
| Tipo da Bolsa                                       | Início        | Fim                                        | Hora término    | Município   | Discentes permitidos                    |  |  |
| RESTAURANTE UNIVERSITÁRIO                           | 05/03/2018    | 18/03/2018                                 | 23:59           | João Pessoa | Discentes novatos / Discentes veteranos |  |  |
| PROMISAES                                           | 26/06/2018    | 06/07/2018                                 | 23:59           | Bananeiras  | Discentes novatos / Discentes veteranos |  |  |
| PROMISAES                                           | 26/06/2018    | 06/07/2018                                 | 23:59           | João Pessoa | Discentes novatos / Discentes veteranos |  |  |
| PROMISAES                                           | 26/06/2018    | 06/07/2018                                 | 23:59           | Mamanguape  | Discentes novatos / Discentes veteranos |  |  |
| PROMISAES                                           | 26/06/2018    | 06/07/2018                                 | 23:59           | Rio Tinto   | Discentes novatos / Discentes veteranos |  |  |
| Processo Seletivo: 2018/1 Bolsa Desejada: * RESTAUR | ANTE UNIVER   | RSITÁRIO                                   |                 | •           |                                         |  |  |
| V Eu li e con                                       | npreendi as i | nstruções e p                              | razos informado | s acima.    |                                         |  |  |
|                                                     |               |                                            | Continuar >>>   |             |                                         |  |  |
|                                                     |               |                                            |                 |             |                                         |  |  |
|                                                     |               | Po                                         | rtal do Discent | e           |                                         |  |  |

O aluno será direcionado para a tela em que surgirá suas respostas ao Questionário Socioeconômico e mais abaixo, na mesma página, o aluno deverá informar alguns dados.

| ITENS DE CONFORTO        |                           |                                              |          |
|--------------------------|---------------------------|----------------------------------------------|----------|
| Aparelho de Som          | Nenhum 👻                  | Empregada Mensalista                         | Nenhum 👻 |
| Banheiro                 | 1 *                       | Geladeira                                    | 1 💌      |
| Carro                    | Nenhum 👻                  | Máquina de Lavar Roupas                      | 1 -      |
| Celular                  | 3 👻                       | Moto                                         | 1 👻      |
| Computador               | 1 👻                       | Telefone Fixo                                | Nenhum + |
| DVD                      | 1 👻                       | Televisor                                    | 1 *      |
| DADOS DO DISCENTE        |                           |                                              |          |
|                          | MATRÍCULA:                |                                              |          |
|                          | DISCENTE:                 |                                              |          |
|                          | CURSO:                    | 3 - TÉCNICO EM PRÓTESE DENTÁRIA (M) - João F | Pessoa   |
|                          | CEP:                      |                                              |          |
|                          | BAIRRO:                   |                                              |          |
|                          | RUA:                      |                                              |          |
|                          | NÚMERO:                   |                                              |          |
|                          | CIDADE:                   | loão Pessoa                                  |          |
|                          | UF:                       | PB                                           |          |
| TIP                      | O DA BOLSA AUXÍLIO:       | RESTAURANTE UNIVERSITÁRIO                    |          |
| DADOS DA SOLICITAÇÃO     |                           |                                              |          |
|                          |                           | Apenas um Turno                              |          |
|                          |                           | O Manhã/Tarde                                |          |
| Atividades Académicas em | Turnos Consecutivos: *    | C Tarde/Noite                                |          |
|                          |                           | Manhã/Tarde/Noite                            |          |
|                          |                           | 🕅 A né                                       |          |
|                          |                           | Bicicleta                                    |          |
|                          |                           | Carro particular                             |          |
| Meio de                  | e Transporte Utilizado: 🔹 | Moto                                         |          |
|                          |                           | Onibus intermunicipal                        |          |
|                          |                           | Onibus urbano                                |          |
| Custo Me                 | nsal com Transporte Pé    | 0.00                                         |          |
| COSCO PIE                | nau com nonaporte rea.    | 4144                                         |          |

Na área a seguir, o aluno deve indicar o Tipo de Documento e anexar o arquivo correspondente. Assim para todos os documentos requisitados no Edital.

| DOCUMENTOS À       | SEREM ENVIADOS                                                                                      |          |   |
|--------------------|----------------------------------------------------------------------------------------------------|----------|---|
| Tipo Documento: *  | SELECIONE                                                                                           | -        | 1 |
| Documento: *       | - SELECIONE -                                                                                       | <u>^</u> |   |
|                    | Cadastro de Pessoa Física (CPF)                                                                     |          | _ |
| JUSTIFICATIVA DE B | Carta de interesse justificando a solicitação                                                       |          |   |
|                    | Certidão de Nascimento                                                                              |          |   |
|                    | Certidão de casamento                                                                               |          |   |
|                    | Certidão de nascimento de filhos                                                                    |          |   |
|                    | Certidão de óbito de pai e/ou mãe (para órfão)                                                      |          |   |
|                    | Comprovante de Residência da cidade de procedência                                                  | =        |   |
|                    | Comprovante de benefício de Programa Social                                                         |          |   |
|                    | Comprovante de bolsa de estudo em escola particular                                                 |          |   |
|                    | Comprovante de envolvimetno do aluno em atividades acadêmicas relacionadas com o curso de graduação |          |   |
|                    | Comprovante de isenção de imposto de renda                                                          |          |   |
|                    | Comprovante de residência atualizado                                                                |          |   |
|                    | Comprovação de renda familiar bruta per capita                                                      |          |   |
|                    | Contrato de Aluguel                                                                                 |          |   |
| RECURSO DE INSCRI  | Declaração de Imposto de Renda Pessoa Física                                                        |          |   |
|                    | Extrato de conta bancária, últimos 3 meses                                                          |          |   |
|                    | Formulário de informações socioeconômicas                                                           |          |   |
|                    | Formulário de inscrição preenchido e assinado                                                       |          |   |
|                    | Foto colorida 3x4                                                                                   | -        |   |
|                    |                                                                                                    |          |   |

O aluno deve preencher a justificativa de requerimento da bolsa, logo após a anexação de documentos.

 Ao final, aparecerá a mensagem de confirmação de inscrição.

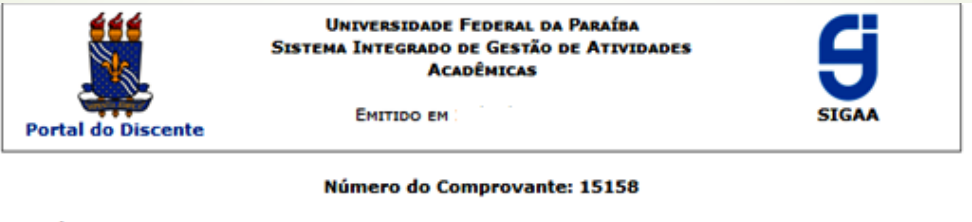

MATRÍCULA: DISCENTE: CURSO: 3 - TÉCNICO EM PRÓTESE DENTÁRIA (M) - João Pessoa CEP: BAIRRO: RUA: NÚMERO: CIDADE: João Pessoa UF: PB TIPO DA BOLSA AUXÍLIO: RESTAURANTE UNIVERSITÁRIO

#### INSCRIÇÃO SOLICITADA COM SUCESSO

Lembre-se que o processo seletivo para as bolsas é realizado em várias etapas. Portanto os alunos Pré Selecionados deverão comparecer nos dias, hora e local estabelecidos conforme EDITAL para a entrevista social e apresentação de documentos posteriormente.

> Autenticação: 9d4ee8cac30e1a57a3! :91b7478dcbbc : 1592

< Voltar

SIGAA | STI - Superintendência de Tecnologia da Informação da UFPB / Cooperação UFRN - Copyright © 2006-2018 | sigaa-1-homologa.sti.ufpb.br.sigaa-1 | 20180717083429-master

Imprimir 🕍

O aluno deve anotar o número do comprovante.